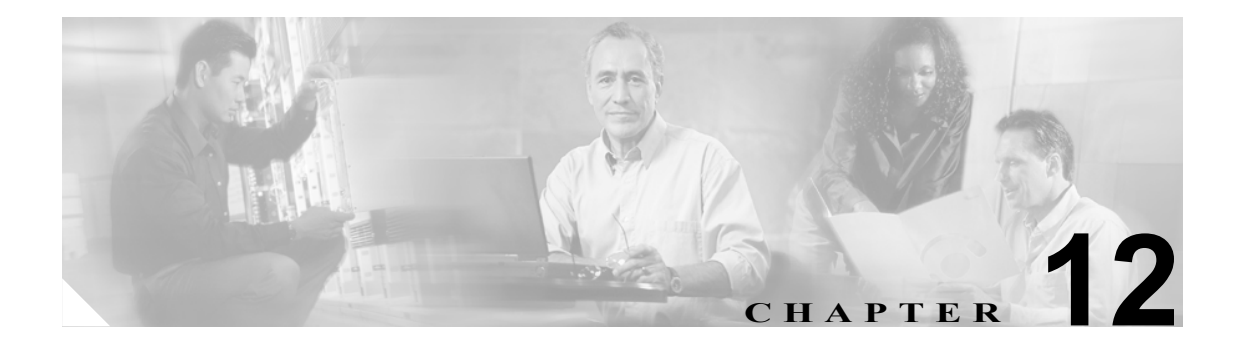

## プラグインの使用

Voice Log Translator (VLT) アプリケーションなどのアプリケーション プラグインをインストール すると、RTMT の機能を拡張できます。RTMT ビューアの最新のプラグインは、Cisco.com からダ ウンロードできます。プラグインをインストールした後は、RTMT ビューアからアプリケーション にアクセスできます。

プラグインをダウンロードするには、次の手順を実行します。

## 手順

- **ステップ1** [Application] > [CCO Webpage] の順に選択します。
- **ステップ2** [Login Prompt] が表示されます。Cisco.com のユーザ名とパスワードを入力し、[OK] をクリックします。
- **ステップ3** ファイルを PC にダウンロードします。
- **ステップ4** インストールを開始するには、ダウンロードするファイルをダブルクリックします。
- **ステップ5** インストールの指示に従います。

プラグインにアクセスするには、次の手順を実行します。

## 手順

- ステップ1 次のいずれかの操作を実行します。
  - [Quick Launch Channel] で、[Tools] タブ、[Plugins] タブの順にクリックし、目的のアプリ ケーションのアイコンをクリックします。
  - [Tools] > [Plugin] から、起動するプラグインを選択します。

プラグインウィンドウにアプリケーションが表示されます。

使用方法については、アプリケーションのマニュアルを参照してください。

## 関連項目

Cisco Voice Log Translator の詳細については、『Cisco Voice Log Translator User Guide』を参照してください。